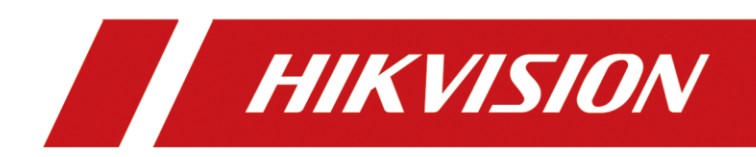

## Перепрошивка устройства с использованием сервера TFTP

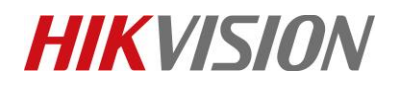

| Заголовок: | Перепрошивка устройства с использованием сервера | Версия: | v1.0 | Дата:     | 4/3/2022 |
|------------|--------------------------------------------------|---------|------|-----------|----------|
|            | TFTP                                             |         |      |           |          |
| Продукция: | КОМПЬЮТЕР                                        |         |      | Страница: | 1/3      |

### Подготовка

Данная инструкция не актуальна для устройств с поддержкой Н.265 кодека.

### Перепрошивка устройства с использованием сервера ТFTP

При каждой загрузке, устройство (регистратор, IP камера) пытается подключиться к серверу TFTP, это помогает восстановить работоспособность устройства, в случаях, когда с установленной прошивкой устройство не загружается или необходимо «откатить» версию прошивки устройства (прошивки 5.3 на камерах, и 3.0.10 на регистраторах нельзя откатить к предыдущим версиям).

**ВНИМАНИЕ**:Используйте TFTP в изолированной сети, устройство загружает в себя прошивку с сервера без проверки совместимости.

### Для перепрошивки необходимо:

- 1. Прошивка для устройства. Понадобится файл digicap.dav находящийся внутри архива. Скачать прошивку можно тут: http://ftp.hikvision.ru/
- 2. tftpcepвер. Можно скачать по ссылке
- 3. желательно использовать коммутатор между устройством и компьютером

### Последовательность действий:

- 1. Разархивировать содержимое архива tftp.zip в корень диска;
- 2. Скопировать в папку tftp файл прошивки digicap.dav;
- 3. Сменить IPaдрес вашего компьютера на 192.0.0.128, маска 255.255.255.0; и отключить все остальные сетевые интерфейсы(wi-fi и т.п.)
- 4. Запустить файл tftpserv.exe;
- 5. Перезагрузить по питанию устройство;

# **HIKVISIO**N

| Заголовок: | Перепрошивка устройства с использованием сервера<br>ТFTP | Версия: | v1.0 | Дата:     | 4/3/2022 |
|------------|----------------------------------------------------------|---------|------|-----------|----------|
| Продукция: | КОМПЬЮТЕР                                                |         |      | Страница: | 2/3      |

6. Ожидать, когда в окне программы tftpserv.exe появится информация о подключении устройства

192.0.0.64 и окончании передачи файлов и обновлению прошивки.

Если устройство не отвечает и не подключается к tftpcepвepy (пункт 7), смотрите лог событий, который записывается в файл tftpserv.log в папке с tftp.

ВНИМАНИЕ! Убедитесь, что при старте tftpserv.exe в окне программы появляется

### « TFTP server[192.0.0.128] initialized»

| Hikvision TFTP Server                                                                                                    |  |
|----------------------------------------------------------------------------------------------------|--|
| File(F) Edit(E) Help(H)                                                                                                    |  |
| Log information                                                                                                    |  |
| [2016-11-15 12:07:46] TFTP server[192.0.0.128] initialized<br>[2016-11-15 12:07:59] Device[192.0.0.64] test fttpserver<br>[2016-11-15 12:08:05] Connect client[192.0.0.64] success<br>[2016-11-15 12:08:05] Start ftle[C:\ftftp\digicap.dav] transmitting<br>[2016-11-15 12:08:47] Completed file[C:\ftftp\digicap.dav] transmit<br>[2016-11-15 12:09:10] Device[192.0.0.64] system update completed! |  |
|                                                                                                    |  |

Картина1

### Возможные трудности

### Если при запуске ТFTP сервер получает IP адрес отличный от 192.0.0.128:

• Возможно, у вас осталось активным подключение к wifi или к другим сетям;

• Попробуйте соединить устройство и ПК через коммутатор, что бы при старте ТFTPсервера проводное соединение уже было активно;

### Если устройство 192.0.0.64 не подключается к ТГТР-серверу

- Отключите все антивирусное ПО и фаерволлы;
- Если вы используете Windows 8/10, запускайте tftpserv.exe в режиме совместимости с Windows 7/ХР;
- Попробуйте повторить процедуру на другом ПК

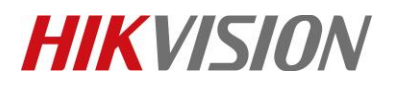

| Заголовок: | Перепрошивка устройства с использованием сервера<br>ТЕТР | Версия: | v1.0 | Дата:     | 4/3/2022 |
|------------|----------------------------------------------------------|---------|------|-----------|----------|
| Продукция: | КОМПЬЮТЕР                                                | L       |      | Страница: | 3 / 3    |

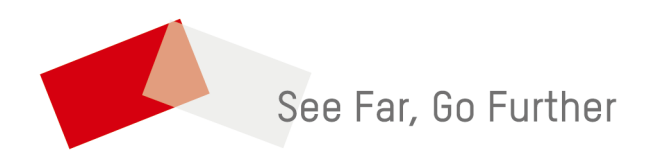